Para realizar a instalação do Microsoft Office 2016 deve-se seguir os seguintes passos:

1- Acessar o site da Microsoft (<u>www.office.com</u>) e fazer login com seu e-mail institucional (<u>nome.sobrenome@unioeste.br</u>).

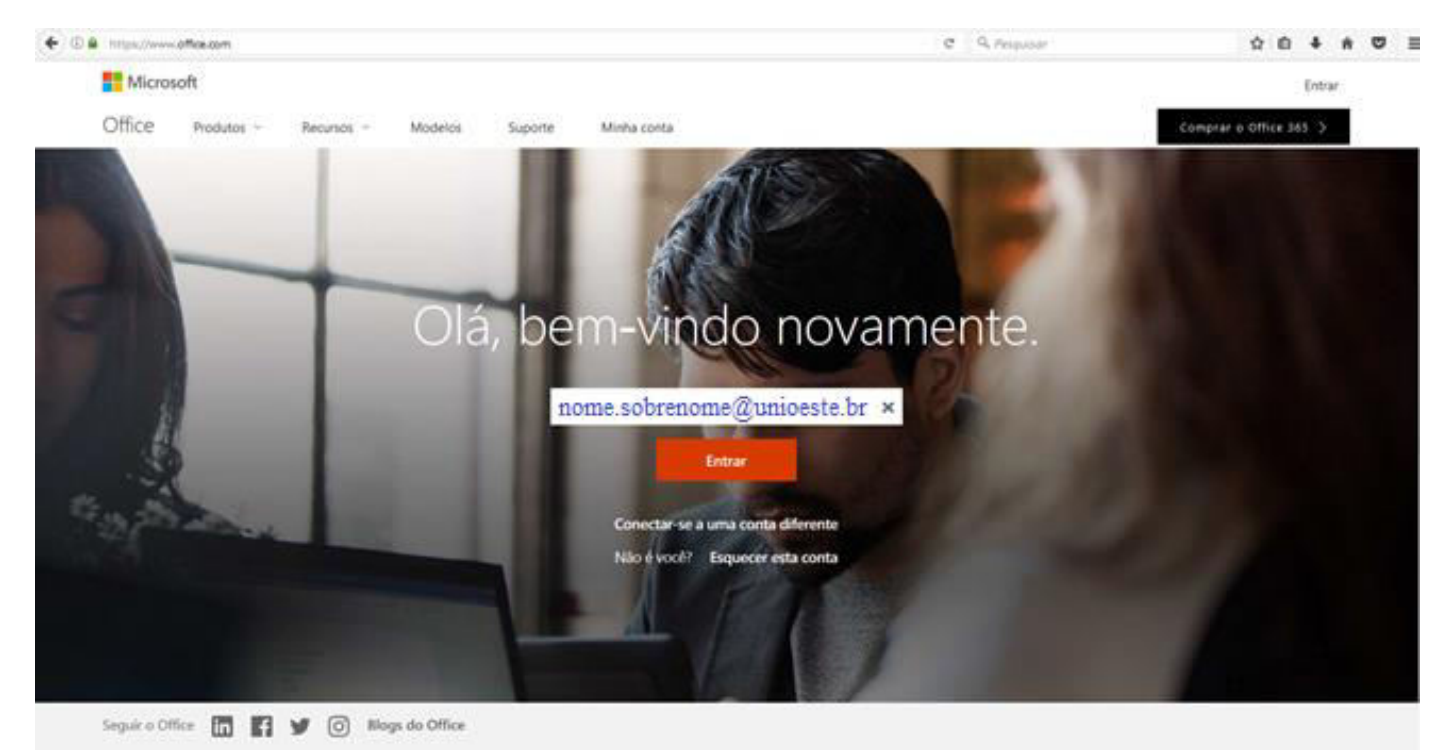

2- Com o Portal Office 365 aberto, aparecerá a seguinte tela:

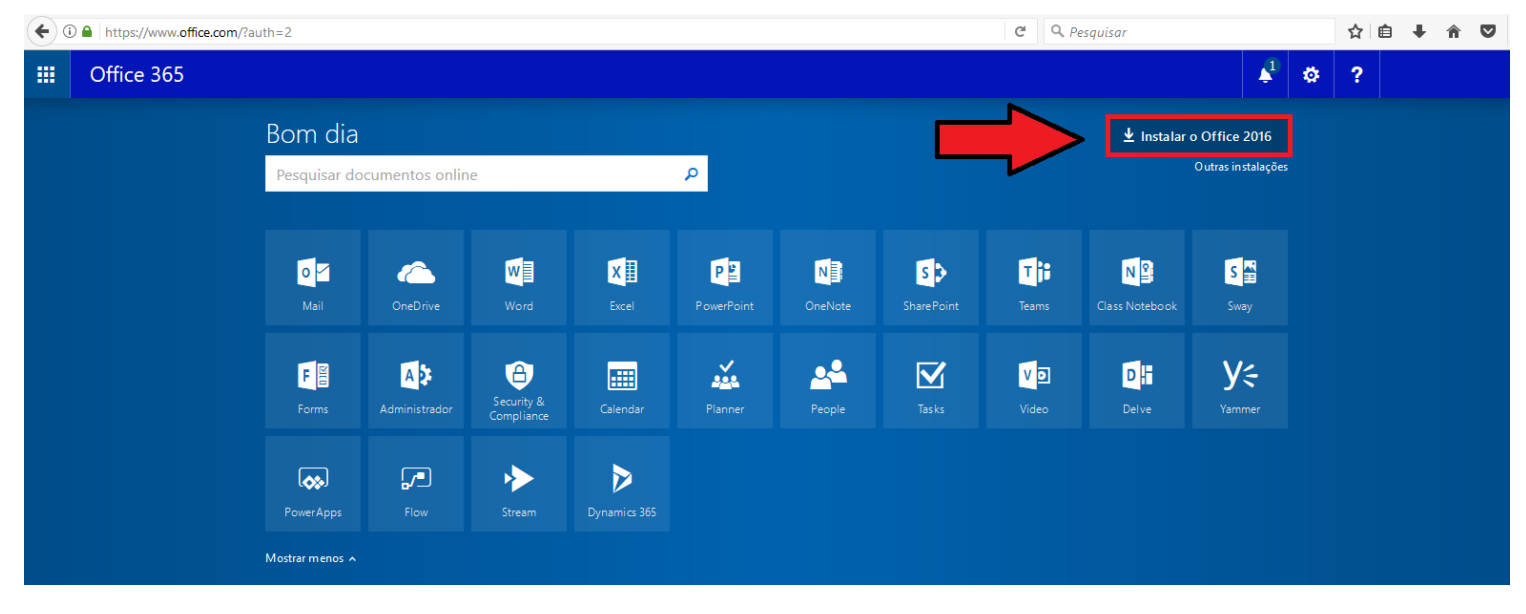

Clique no retângulo onde está escrito Instalar o Office 2016, no canto superior direito;

3- Na tela aparecerá um tutorial do procedimento, descrevendo como o instalador será baixado no computador, juntamente com o quadro de Download.

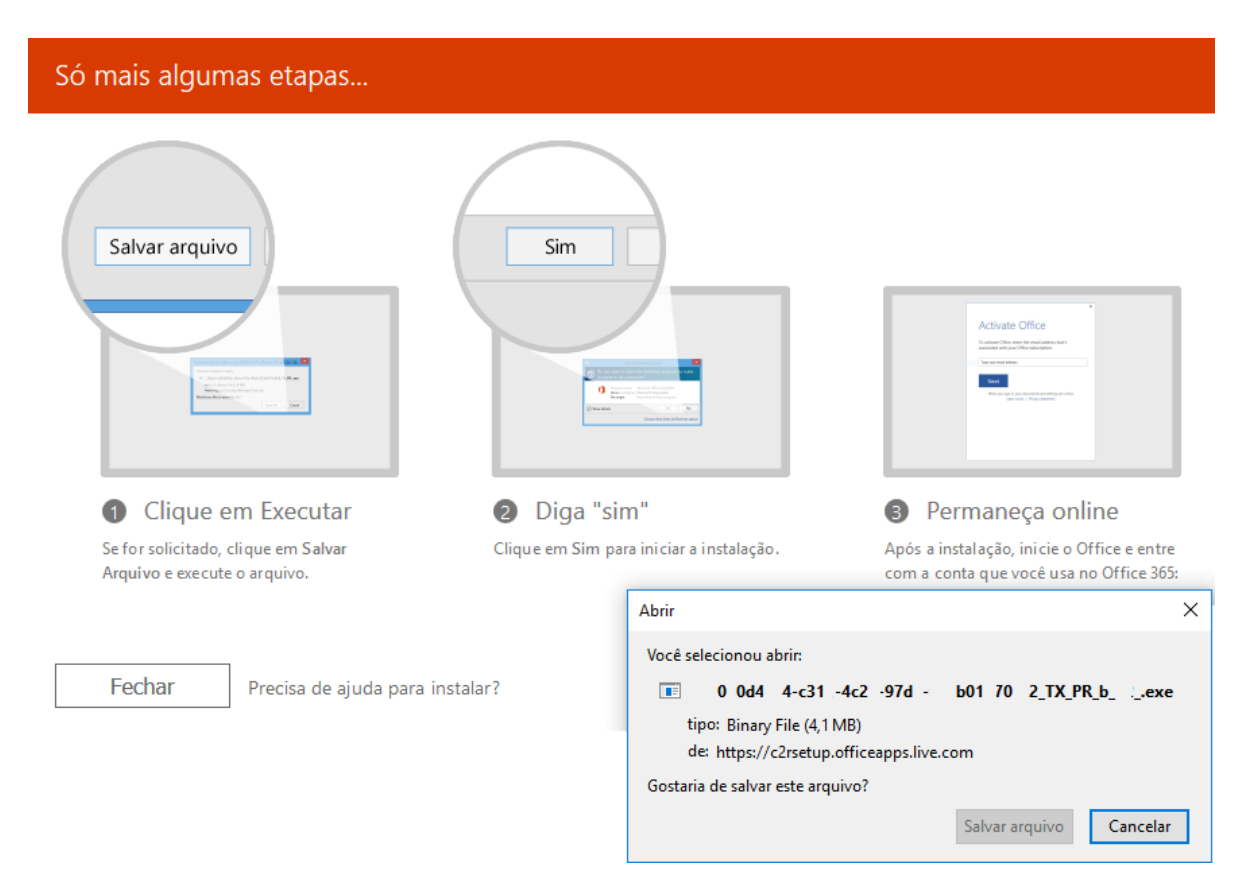

A partir de então, aguarde o Download do instalador e dê dois cliques sobre ele para iniciar a instalação do Office 2016 em sua máquina, seguindo as informações do instalador.

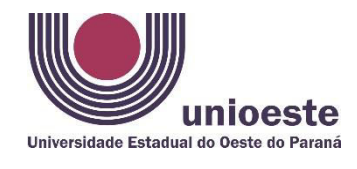

-OBS: No Portal do Office há também a opção **Outras instalações.** Clicando sobre ela, abrirá uma tela onde estarão disponível algumas opções referentes a instalação do Office 2016.

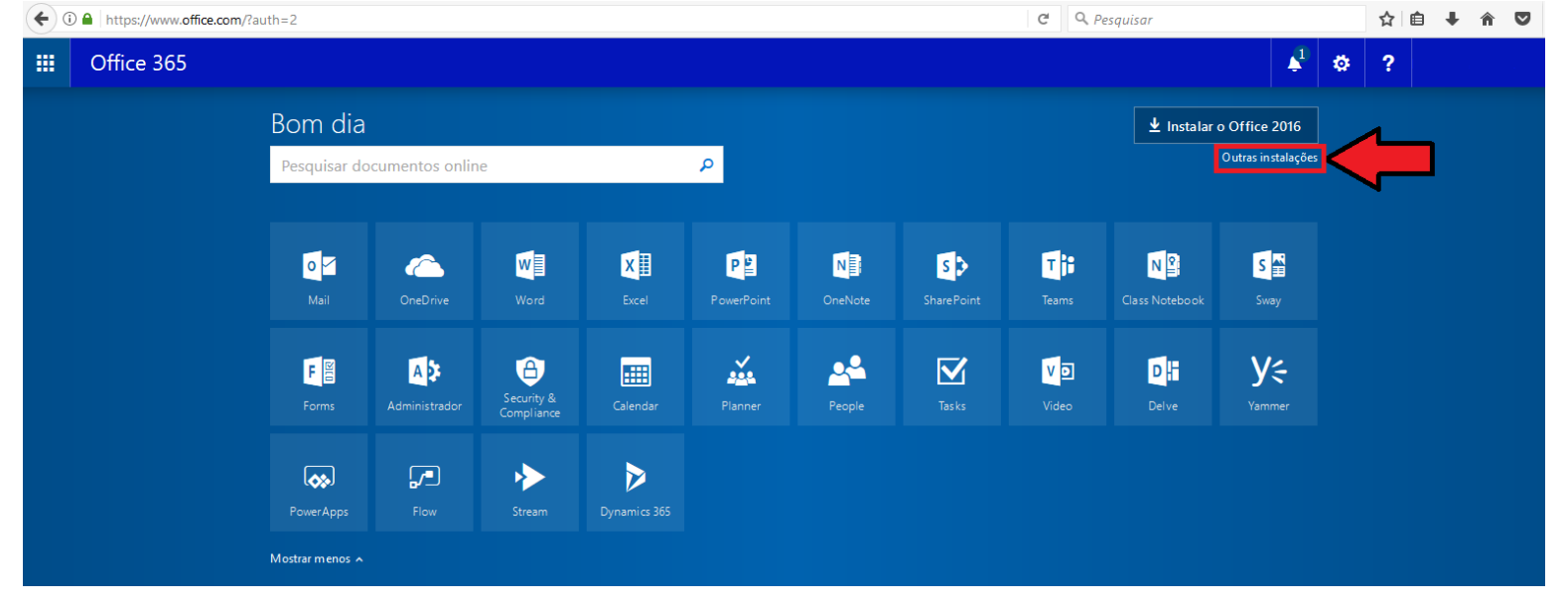

Cada um desses destaques representam uma opção que pode ser selecionada. Dentre elas:

- alteração de idioma,
- versão de instalação (32 ou 64 bits),
- opção de análise dos requisitos do sistema,
- opção de solução de problemas na instalação,
- link para **instalar** o Office 2016.

| ← ③ ▲   https://portal.office.com/OLS/MySoftware.aspx?source=ohp-ib            |                                                                                                    |                                              |                                                   |                                               |                                           |                                           |                                                        |                                                             |                                                         | C) C             | Q Pesqui       | sar |   |   |   |
|--------------------------------------------------------------------------------|----------------------------------------------------------------------------------------------------|----------------------------------------------|---------------------------------------------------|-----------------------------------------------|-------------------------------------------|-------------------------------------------|--------------------------------------------------------|-------------------------------------------------------------|---------------------------------------------------------|------------------|----------------|-----|---|---|---|
| Office 365                                                                     |                                                                                                    |                                              |                                                   |                                               |                                           |                                           |                                                        |                                                             |                                                         |                  |                |     | 4 | 9 | ø |
| e                                                                              |                                                                                                    |                                              |                                                   |                                               |                                           |                                           |                                                        |                                                             |                                                         |                  |                |     |   |   |   |
| Software                                                                       |                                                                                                    |                                              |                                                   |                                               |                                           |                                           |                                                        |                                                             |                                                         |                  |                |     |   |   |   |
| Office<br>Ferramentas e suplementos<br>Skype for Business<br>Telefone e tablet | Office<br>Instalar o Of<br>Isso instalará o<br>Word                                                                                                    | ffice 365 P<br>s seguintes a<br>XII<br>Excel | roPlus com os<br>Iplicativos em ser<br>PowerPoint | s novos apli<br>u computado<br>Die<br>OneNote | cativos de :<br>n: Word, Excel,<br>Access | 2016 O que<br>PowerPoint, Or<br>Poblisher | aconteceu con<br>neNote, Access<br>original<br>Outlook | m o Office 201<br>s, Publisher, Or<br>Skype for<br>Business | 3?<br>utlook, Skype for Bu<br>ConeDrive<br>for Business | usiness, OneDriv | e for Business |     |   |   |   |
|                                                                                | ldiom a:                                                                                                    |                                              |                                                   |                                               | Versão:                                   | ăo:                                       |                                                        |                                                             |                                                         |                  |                |     |   |   |   |
| ⇒<br>⇒<br>₽                                                                    | <ul> <li>portugués (Brasil) Qpções avançadas da versão</li> <li>O idioma desejado não foi exibido? Instale um dos idiomas da lista acima e instale um pacote acessório de idiomas. Outros idiomas e pacotes acessórios de idiomas não contam no seu limite de instalação.</li> <li>Analisar os requisitos do sistema<br/>Solucionar problemas na instalação</li> <li>Instalar</li> </ul> |                                              |                                                   |                                               |                                           |                                           |                                                        |                                                             |                                                         |                  |                |     |   |   |   |

Cada usuário pode habilitar até 5 licenças para computadores e 5 licenças para smartphones e tablets, que funcionam simultaneamente. É possível excluir chaves que não estejam mais em uso, possibilitando serem utilizadas novamente.

IMPORTANTE: Considerando que o Download é feito através do login de cada usuário e é identificável, não deve ser compartilhado este download, uma vez que estará vinculado a conta de quem o fez.